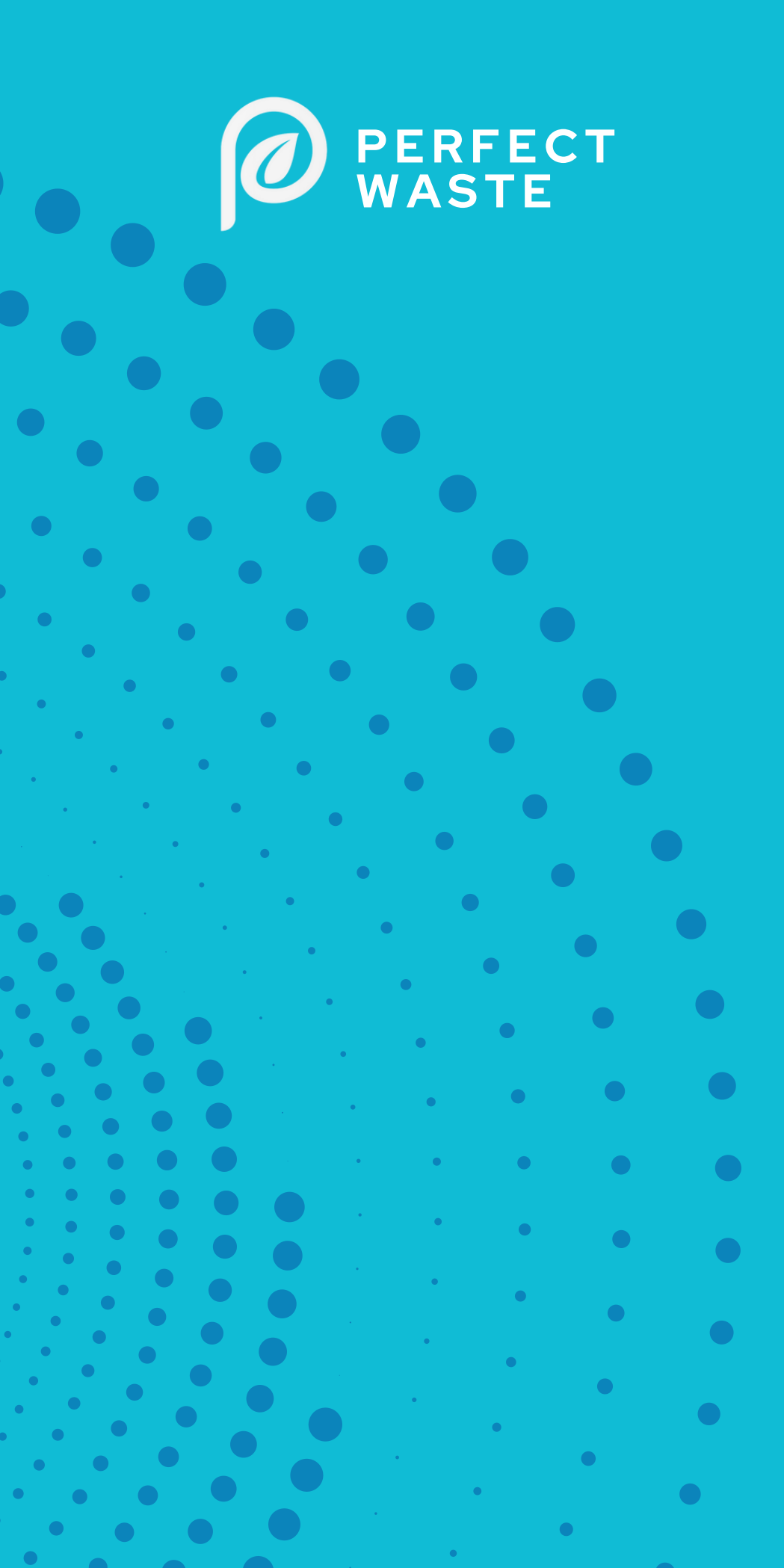

## Kampagne

- Backend system

SEND BESKEDER TIL HELE KOMMUNEN ELLER UDVALGTE ADRESSER

<u> https://kommune.perfectwaste.dk/</u>

Borger Kommune - Spørgsmål og svar - Referencer Presse - Om os - Kontakt -

### Perfect Waste Din genvej til nemmere affaldssortering

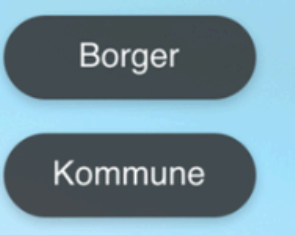

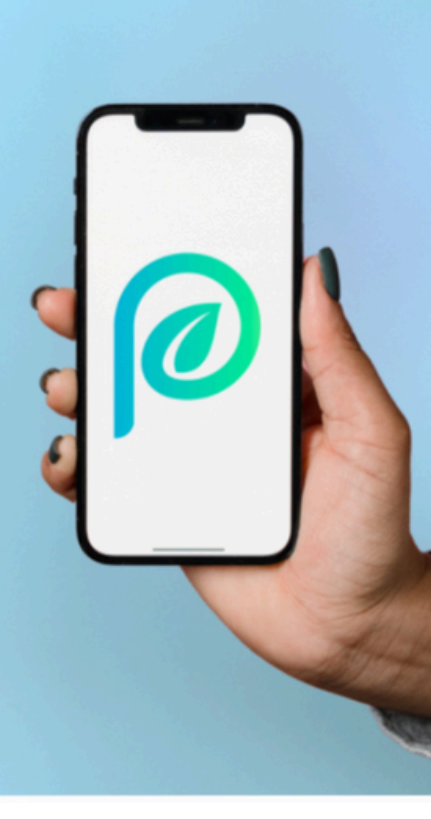

### Vælg "Kampagner" i menuen.

Du kan under kampagne sende beskeder ud til hele kommunen eller vælge specifikke adresser baseret på ruter, vejnavn, postnummer eller en udvalgt liste fra dit affaldssystem.

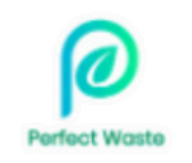

#### Affaldstyper

Søgeord

Genbrugsstationer

Infoside (huset)

Statistik

Kampagner mm.

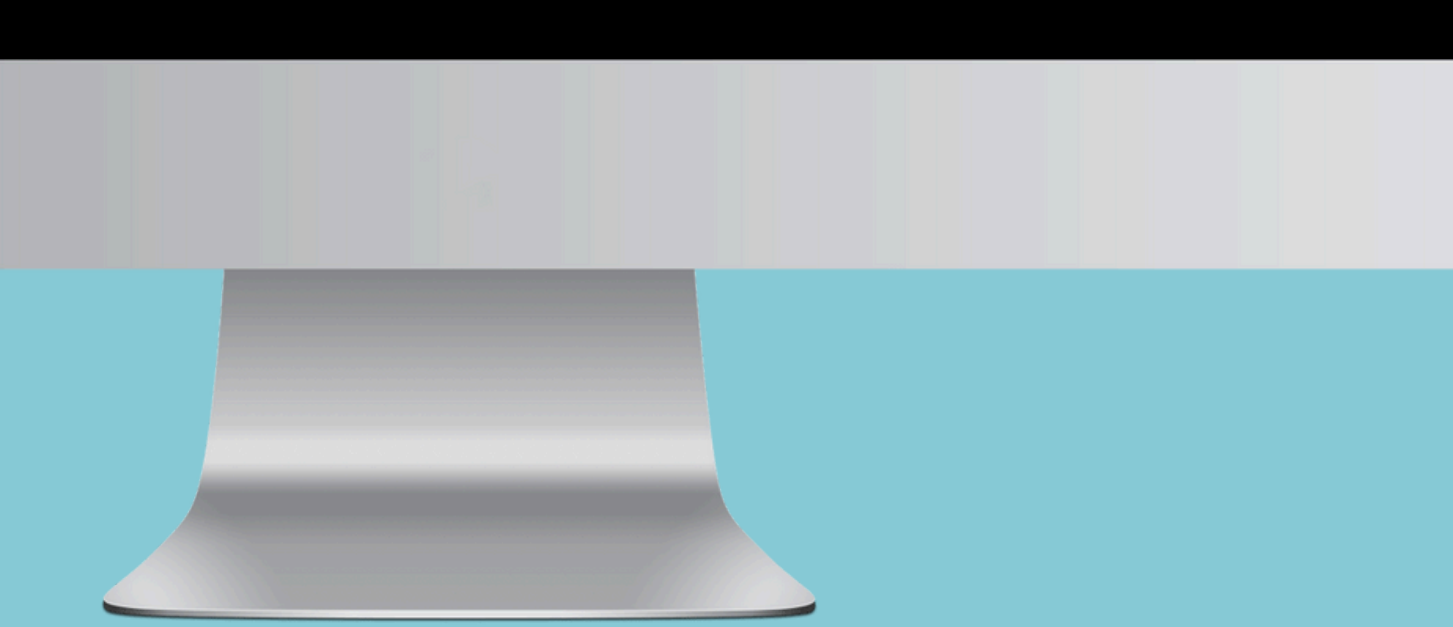

| Nyhed<br>Hele kommunen<br>Specifikke adresser<br>Fravælg boligselskaber                 | Vis udsendte beskeder Forhåndsvisning af notifikation |
|-----------------------------------------------------------------------------------------|-------------------------------------------------------|
| Navn på afsender *<br>Kommune<br>Titel *<br>Titel på beskeden der sendes                |                                                       |
| Push-notifikation *<br>Den besked der vises i notifikationscentret på telefonen - 0/178 |                                                       |

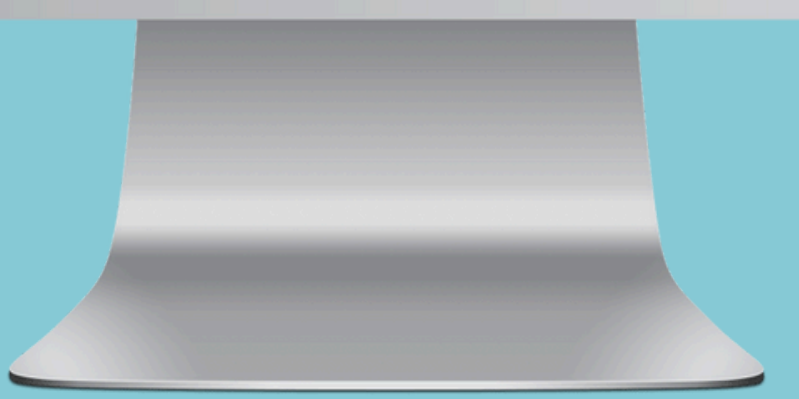

### Vælg hvilken type besked du vil sende - og til hvem

Der er to forskellige typer beskeder. Den ene vedrører driftsinformation som f.eks. nedbrud på bil, manglende tømninger, rykkede afhentningsdage m.m. og er den indstilling som er standard.

Derudover er der "Nyheder", der er tiltænkt informationskampagner eller information, der er en god men ikke nødvendig viden for borgerne.

Hvis du ønsker at sende nyheder, skal du aktivt vælge det på knappen "Nyhed" .

Borgerne har mulighed for at slå "Nyhed" fra i appen, hvis de ikke ønsker at modtage denne type information.

| Nyhed<br>Hele kommunen<br>Specifikke adresser<br>Fravælg boligselskaber                 | Vis udsendte beskeder Forhåndsvisning af notifikation |
|-----------------------------------------------------------------------------------------|-------------------------------------------------------|
| Navn på afsender *<br>Kommune<br>Titel *<br>Titel på beskeden der sendes                |                                                       |
| Push-notifikation *<br>Den besked der vises i notifikationscentret på telefonen - 0/178 |                                                       |

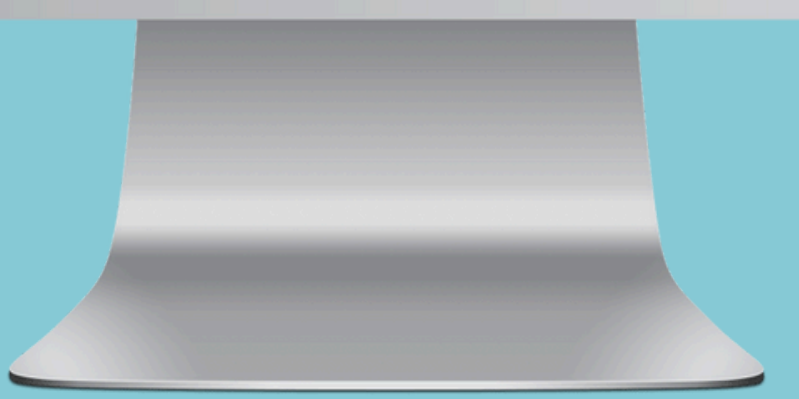

### Hele kommunen eller specifikke adresser?

Du har mulighed for at sende beskeder til hele kommunen, hvis det er en generel information f.eks. afhentning i forbindelse med jul, indførelse af ny ordning m.m.

Hvis din information gælder specifikke adresser, områder eller ruter, kan du vælge at sende besked til netop dem.

Vær opmærksom på, at det kun er adresser, der har downloadet appen som modtager informationen.

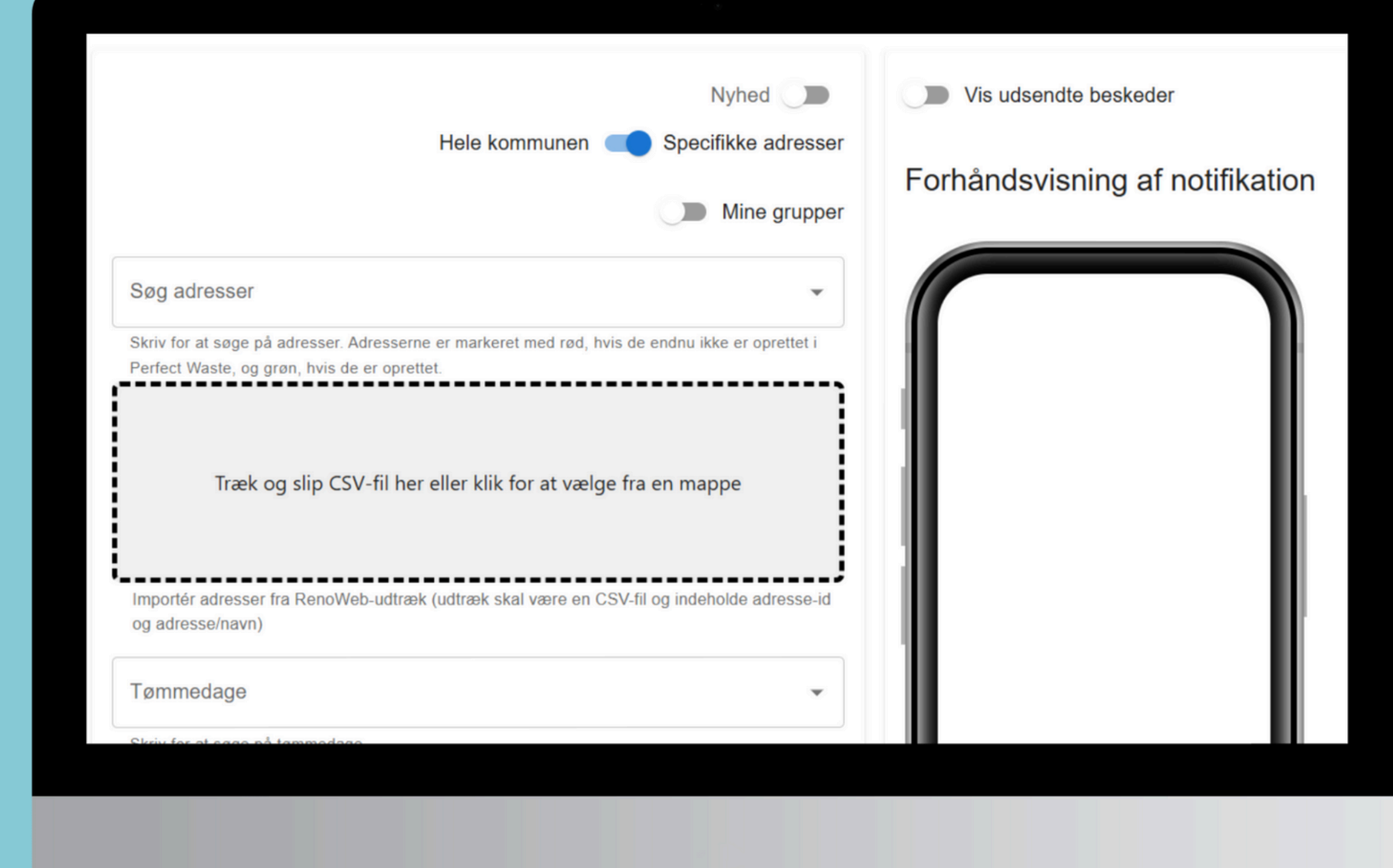

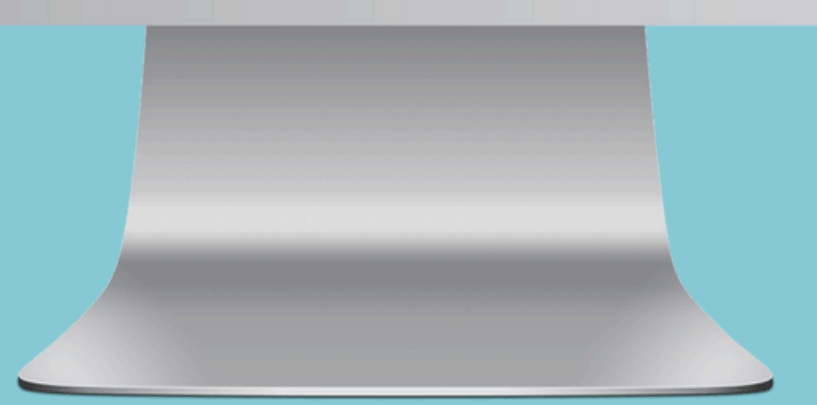

### Specifikke adresser

Hvis du vælger muligheden "Specifikke adresser" kommer der et gråt felt op på skærmen. Her kan du trække din CSV-fil for at importere en liste over adresserne.

Husk at listen skal indeholde adresse samt adresse-id.

#### Tømmedage

Skriv for at søge på tømmedage.

#### Vejnavne

Skriv for at søge på vejnavne.

#### Postnumre

Skriv for at søge på postnumre.

Ruter

Skriv for at søge på ruter - vælg de tømmedage du ønsker at sende til

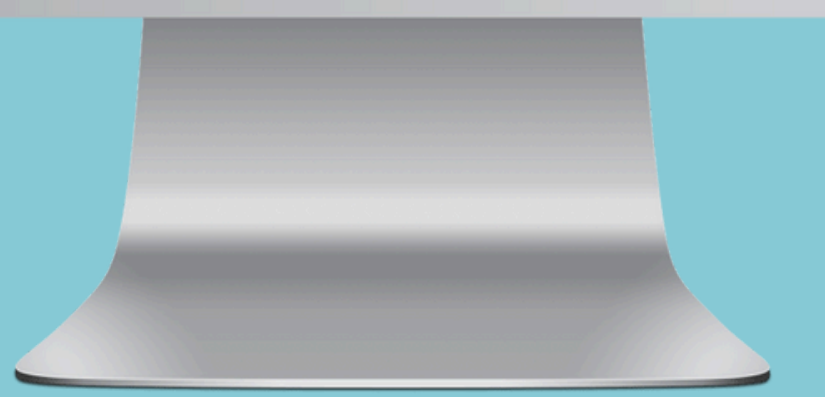

▼

v

v

T

### Specifikke adresser

Du har også mulighed for at vælge en specifik tømmedag, en udvalgt vej, et postnummer eller en særlig rute afhængig af, hvem modtagerne af beskeden er. "Vejnavn, husnr m.v.";"Adresse-ID";"Ordreudf<br/>
frelsesdato";"Ord "Bakkedraget 1";"25977";"12-05-2025";"Rute 1"; "Bakkedraget 11";"25982";"12-05-2025";"Rute 1"; "Bakkedraget 13";"25983";"12-05-2025";"Rute 1"; •

### Forhåndsvis Import 🗹 Data sidehoved

| Vejnavn, husnr m.v. | Adresse-ID | Ordreudf <prelses dato<="" pre=""></prelses> | Ordrerute |   |
|---------------------|------------|----------------------------------------------|-----------|---|
| Bakkedraget 1       | 25977      | 12-05-2025                                   | Rute 1    |   |
| Bakkedraget 11      | 25982      | 12-05-2025                                   | Rute 1    |   |
| Bakkedraget 13      | 25983      | 12-05-2025                                   | Rute 1    |   |
| Bakkedraget 3       | 25979      | 12-05-2025                                   | Rute 1    | - |
| 4                   |            |                                              |           |   |

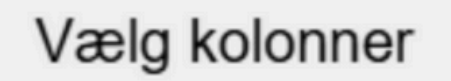

### Importér adresser

Hvis du ønsker at tilføje en liste med de udvalgte adresser, skal du uploade din CSV-fil til det grå felt.

Herefter får du en række data samt en oversigt over, hvilke kolonner der er i din fil.

Klik på "Vælg kolonner".

|   | A        | 9     | C       | D         | E |  |
|---|----------|-------|---------|-----------|---|--|
|   | Vejnavn, |       | Ordreud | Ordrerute |   |  |
| < | Bakkedr  | 25977 | 12-05-2 | Rute 1    |   |  |
|   | Bakkedr  | 25982 | 12-05-2 | Rute 1    |   |  |
|   | Bakkedr  | 25983 | 12-05-2 | Rute 1    |   |  |
|   | Bakkedr  | 25979 | 12-05-2 | Rute 1    |   |  |
|   |          |       |         |           | ) |  |

Adresse-id \*

#### Adresse-navn \*

B X Adresse-ID 25977 25982 Træk kolonne hertil

Importér

### Importér adresser

Træk herefter den kolonne der mangler i nederste felt.

Klik på "Importér" for at få tilføjet adresserne. Du har importeret 473 adresser. Du kan enten importere flere eller rydde alle importerede adresser.

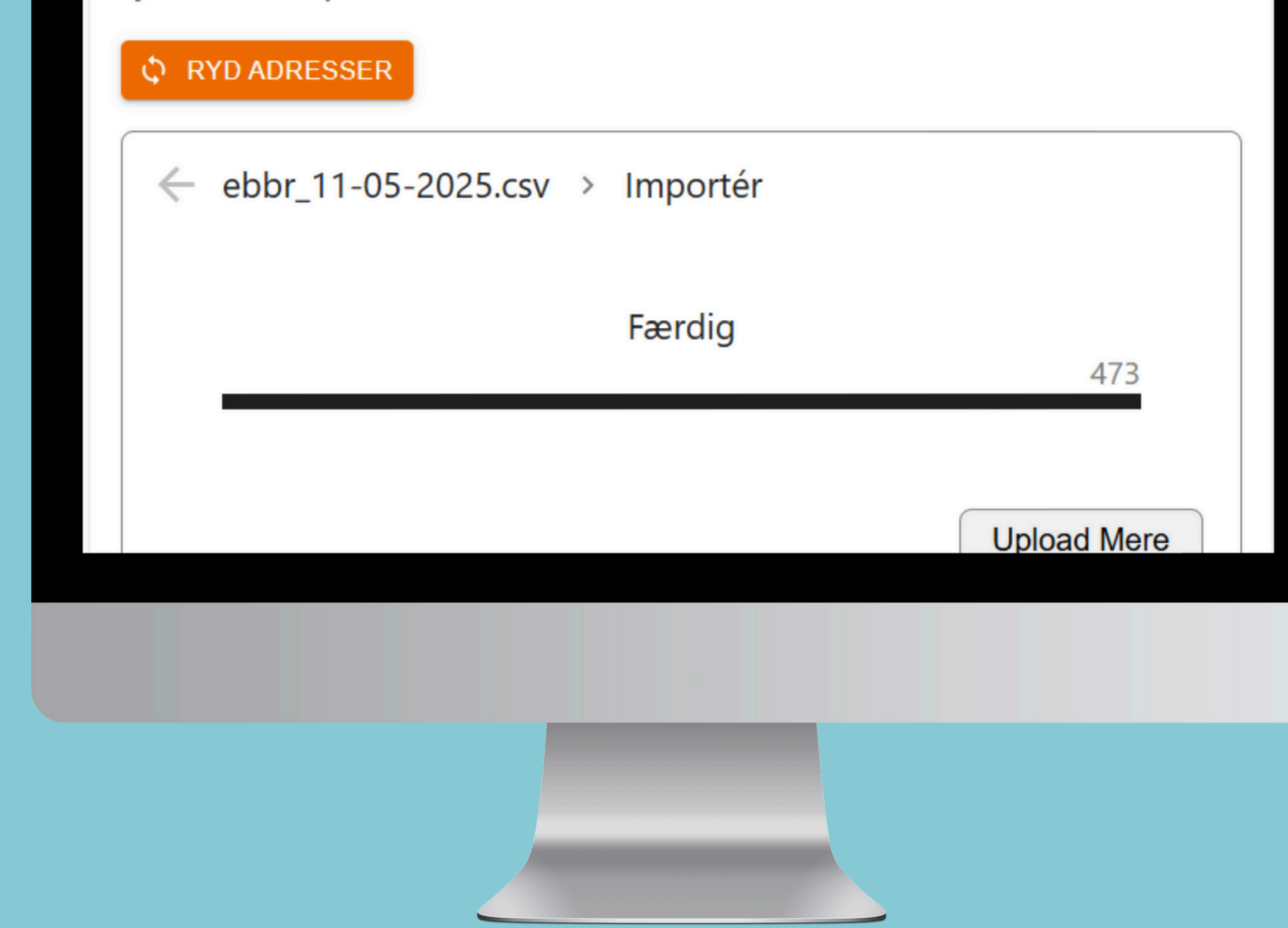

### Importér adresser

Hvis adresserne er importeret korrekt, vil du kunne se dét antal adresser, der skal sendes beskeder til.

I dette eksempel er der 473 adresser.

| Nyhed<br>Hele kommunen<br>Fravælg boligselskaber                 | Vis udsendte beskeder Forhåndsvisning af notifikation |
|------------------------------------------------------------------|-------------------------------------------------------|
| Navn på afsender *<br>Kommune                                    |                                                       |
| Titel på beskeden der sendes                                     |                                                       |
| Push-notifikation *                                              |                                                       |
| Den besked der vises i notifikationscentret på telefonen - 0/178 |                                                       |

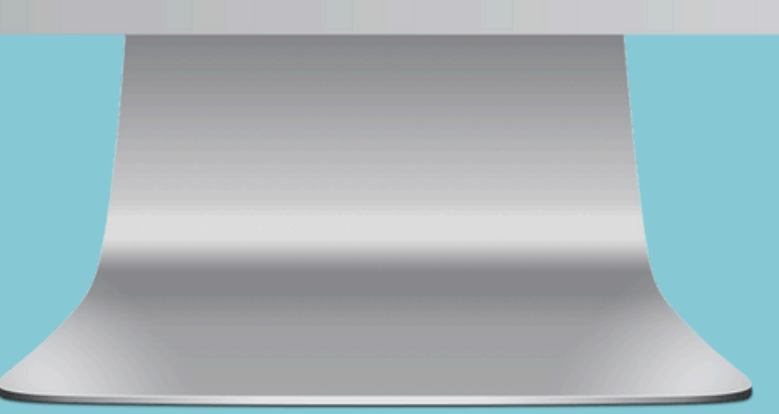

### Udfyld beskeden

Når du har valgt dine modtagere, kan du begynde at skrive din besked.

- Vælg hvem der skal stå som afsender på beskeden.
- Udfyld, hvad titlen på beskeden skal være.
- Skriv din tekst til notifikationen (dén besked, der dukker op på telefonens lås-skærm).
- Skriv beskeden som modtageren skal modtage.

#### Forhåndsvisning af notifikation

#### Din afhentning er forsinket Grundet gravearbejde kommer vi desværre først efter storskrald i morgen.

#### Kommune

#### Din afhentning er forsinket

11.5.2025

0

Der har desværre været nedbrud på en kloakledning i dit område, og derfor kan vi ikke komme frem med skraldebilen efter storskrald.

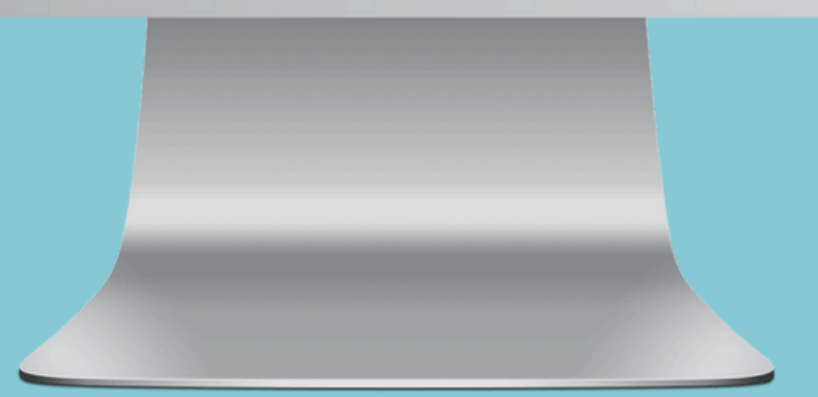

### Forhåndsvisning

Når du har udfyldt alle felterne til beskeden, kan du i højre side se en forhåndsvisning af både notifikationen og beskeden.

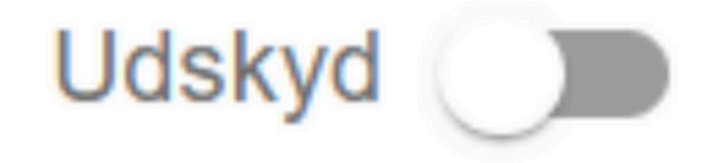

### SEND BESKED GEM KLADDE

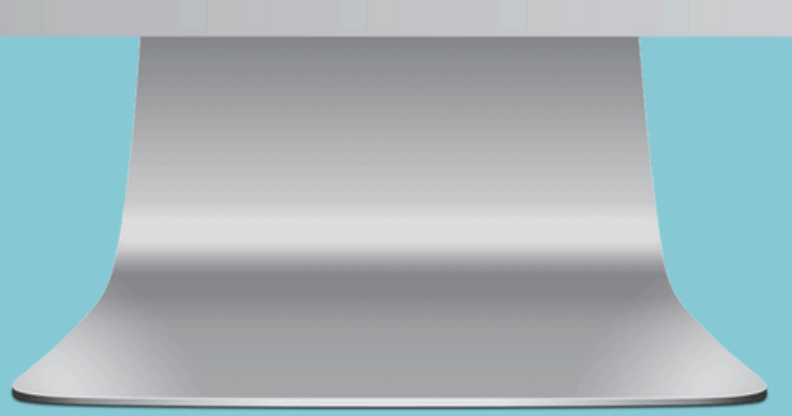

### Send, gem eller udskyd

Hvis du ønsker at sende din besked med det samme, klikker du blot på send.

Ønsker du i stedet at udskyde beskeden, så vælger du "Udskyd" og indstiller, hvornår beskeden skal sendes.

Skulle der være et par detaljer som lige skal undersøges eller kontrolleres, så kan du også vælge at gemme beskeden som en kladde.

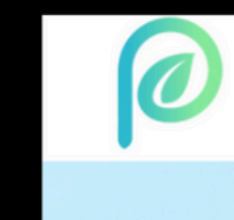

# Vil du vide mere?

Besøg vores hjemmeside, hvor du kan finde alle vores brugerguides.

www.perfectwaste.dk

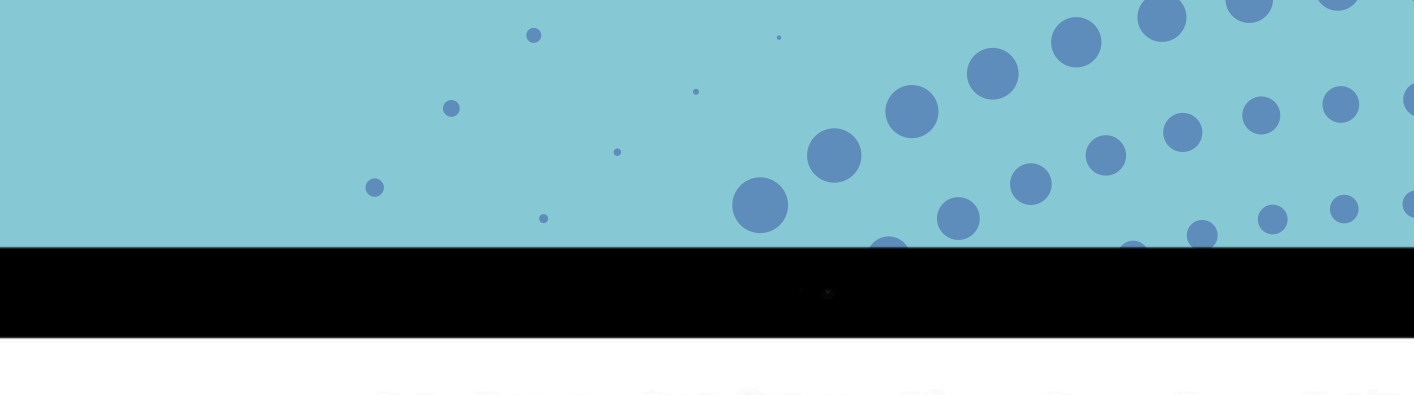

Borger Kommune - Spørgsmål og svar - Referencer Presse - Om os - Kontakt -

### Perfect Waste Din genvej til nemmere affaldssortering

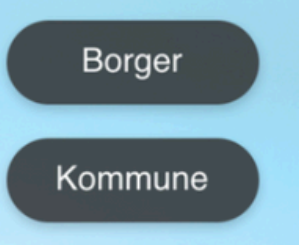

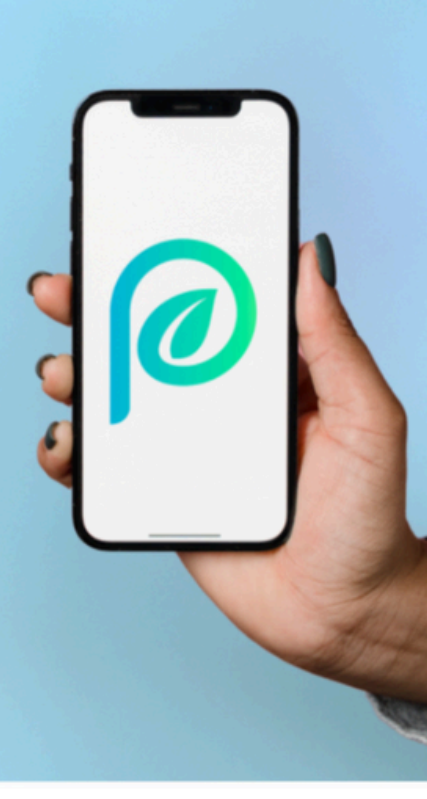

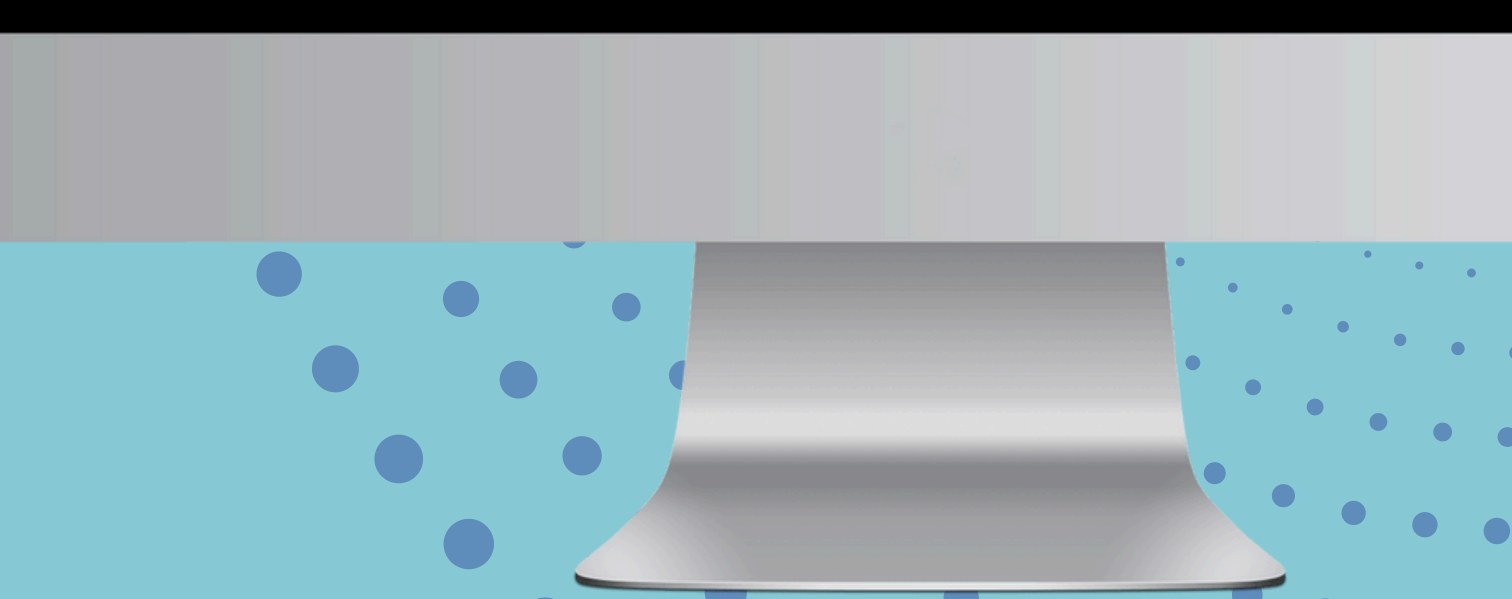